# Website Best Practices

WEBMARKETING@CREIGHTON.EDU SEPTEMBER 2016

### Content

#### WEB BEST PRACTICES

| Optimize Image File Sizes | 3  |
|---------------------------|----|
| Replace Old Files         | 5  |
| Avoid Duplicating Content | 7  |
| Save Documents as PDFs    | 9  |
| Fix Broken Links          | 11 |
| Contact Information       | 13 |

CONTENT 2

# **Optimize Image File Sizes**

#### **WHY IT MATTERS**

- Images with large file sizes take longer to load for users
- This creates a bad user experience. According to a study: "1 in 4 visitors would abandon the website if it takes more than 4 seconds to load" <sup>1</sup>
- Long loading times makes Creighton appear lower in search engine results
- All photos for web use should be less than 1 MB
- Image sizes should preferably be less than 600 KB
- There is a trade off between image quality and image size, we still want quality images

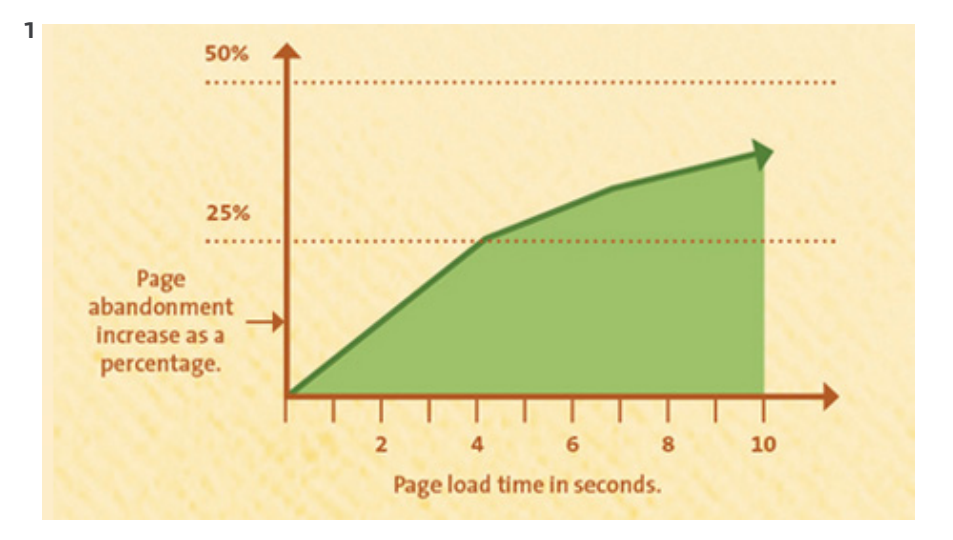

# **Optimize Image File Sizes**

#### HOW TO DO IT

Using image editing program (such as Adobe Photoshop)

- Use approved image dimensions where possible
- Set the image quality to a maximum of 72 dpi
- Save image as a JPEG/.JPG,.PNG or .GIF
- There is a easy "Save for Web" option in Adobe Photoshop, this is either File > Export > Save for web or File > Export > Save for web
- Include a descriptive file name and image title. This helps with accessibility

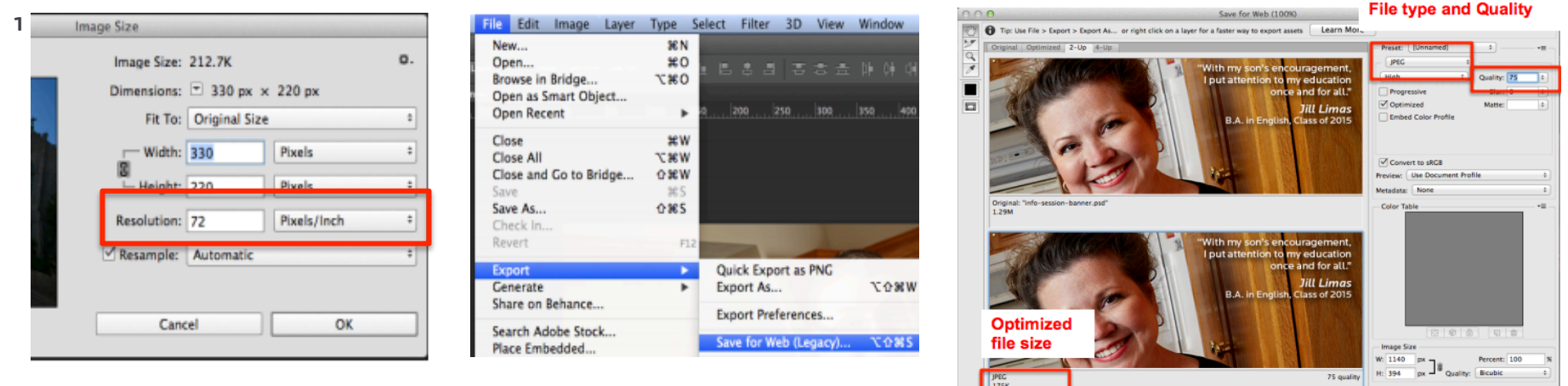

#### **ALSO TRY**

• Using a free tool (compressor.io, optimizilla.com, imageoptimizer.net)

<sup>1</sup> Adobe Photoshop CC 2014

### **Replace Old Files**

#### **WHY IT MATTERS**

- When you need to replace an outdated file with the most recent version, you should not keep the old file
- Having the old file live will mean that users can find the old file in search engine results pages
- This can misinform and frustrate them

| G <mark>o</mark> ogle | creighton policies and procedures pdf                                                                                                    |              |                |          |        |               |              | <b>୍</b>                   |  |
|-----------------------|----------------------------------------------------------------------------------------------------|--------------|----------------|----------|--------|---------------|--------------|----------------------------|--|
|                       | All                                                                                                    | News         | Images         | Shopping | Videos | More <b>•</b> | Search tools |                            |  |
|                       | Abou                                                                                                    | t 245,000 re | esults (0.29 s | econds)  |        |               |              |                            |  |
|                       | [PoF] Policies and Procedures - Creighton University<br>https://www.creighton.edu//2.2.20Employee_Performance_a ▼ Creighton University ▼<br>Mar 13, 2015 - Policies and Procedures. SECTION: Administration. NO. 2.2.20. CHAPTER: Human<br>Resources. ISSUED: 3/1/02. REV. A. 3/17/04. REV. B. 3/13/ [PDF] Policies and Procedures - Creighton University<br>https://www.creighton.edu//user//harassment-discrimination.p ▼ Creighton University ▼<br>Mar 31, 2004 - It is the policy of the University to provide equal employment and involves the actions<br>of a student, the student discipline procedures in the |              |                |          |        |               |              |                            |  |
|                       | <sup>[PDF]</sup> Policies and Procedures - Creighton University<br>https://www.creighton.edu//3.1.21Hedging_Policyissued ▼ Creighton University ▼<br>Policies and Procedures. SECTION: Financial. NO. 3.1.21. CHAPTER: General. ISSUED: 3/27/13.<br>REV. A. REV. B. POLICY: Hedging Policy. PAGE 1 OF 3.                                                                                                    |              |                |          |        |               |              | iiversity ▼<br>): 3/27/13. |  |

# **Replace Old Files**

#### HOW TO DO IT

- You should always delete the old file after uploading the new one
- The best way to do this is to overwrite the old file with the newer version
- The new version should have the same spelling
- This will delete the old file from the site and update the links
- The old file will no longer appear in search engine results (this can take some time)
- If you are not sure how to do this, contact <u>webmarketing@creighton.edu</u> for help

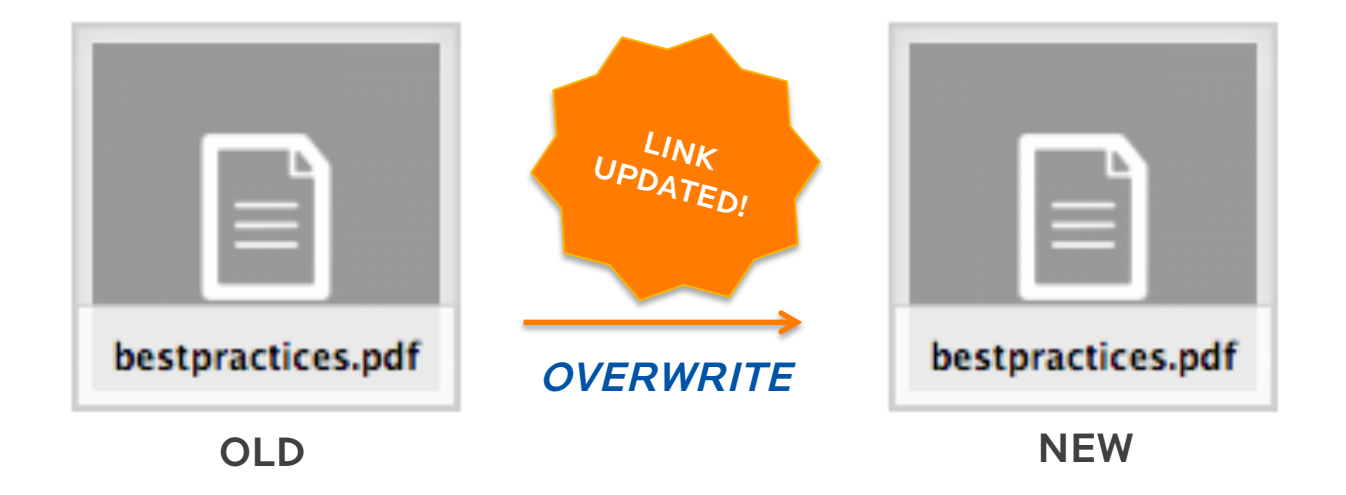

# **Avoid Duplicating Content**

#### **WHY IT MATTERS**

- If a website has the same content in multiple places, then search engines will show that site lower down on their results pages
- Also, it is hard to keep all the information up to date if it appears in multiple places
- It can be especially confusing for users to see the same content in different places, especially if there are minor differences between them

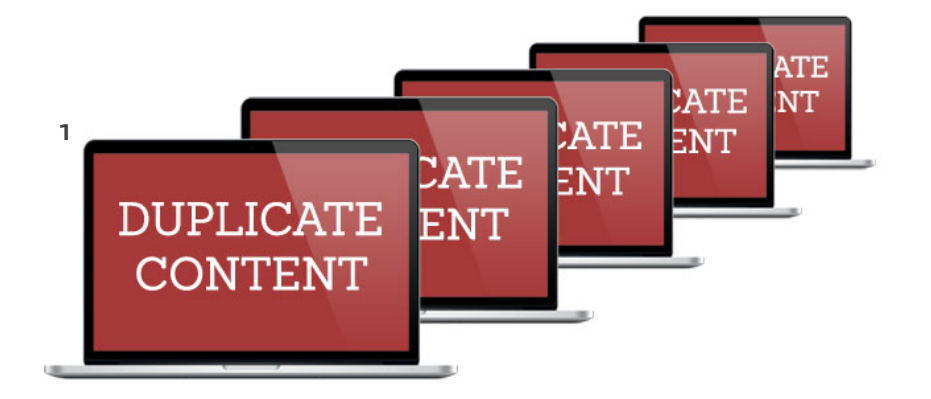

#### <sup>2</sup> How a Search Engine Determines Duplicate Content

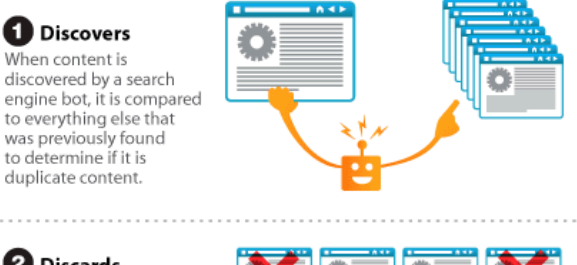

**2** Discards First, it discards any page that comes from link farms, MFA sites or blacklisted IPs.

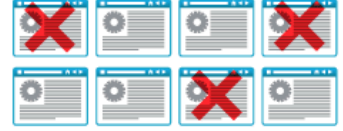

#### 3 Dissects

Next, it dissects each page looking at inbound links, link juice and the quality of the sites from which each link originates.

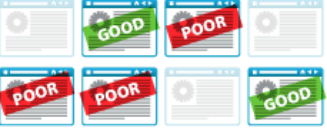

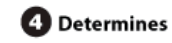

Lastly, by reviewing the time of discovery and topical links, it determines which page it considers to be the originator of the content.

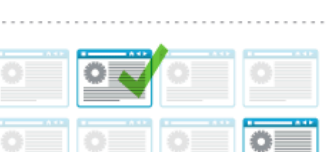

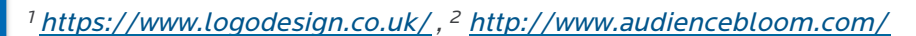

# **Avoid Duplicating Content**

#### HOW TO DO IT

- Keep the content in one location and link to it in multiple places
- This means that there is only one place to update content

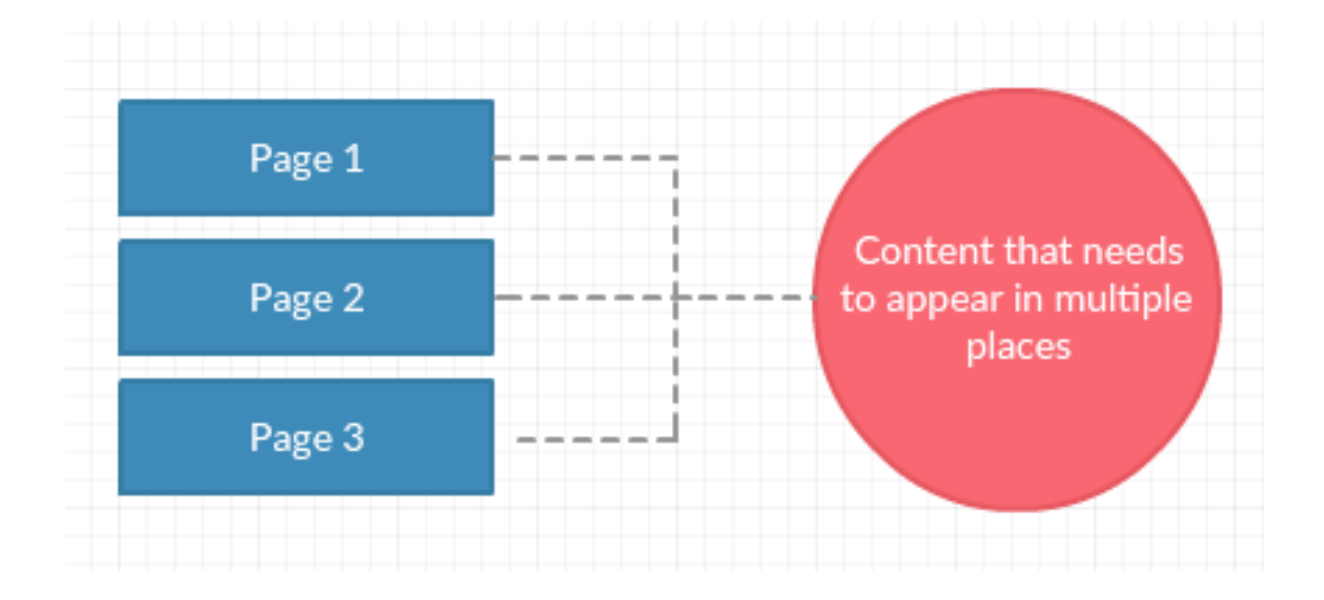

**CREIGHTON UNIVERSITY WEB BEST PRACTICES** 

**AVOID DUPLICATING CONTENT 8** 

### **Save Documents as PDFs**

#### **WHY IT MATTERS**

- Easy to make
- More secure
- Can sometimes be a smaller size
- The format is ubiquitous and has been adopted throughout the world
- A PDF displays the exact same content and layout no matter which operating system, device or software application it is viewed on
- For example, not everyone has Microsoft Word on their computer, but they should be able to open a PDF

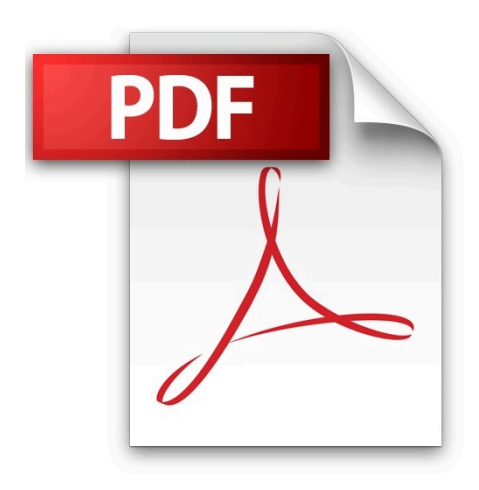

### **Save Documents as PDFs**

#### HOW TO DO IT

• Save your document in .pdf format

#### **ALSO TRY**

Downloading a free tool (<u>cutepdf.com</u>)

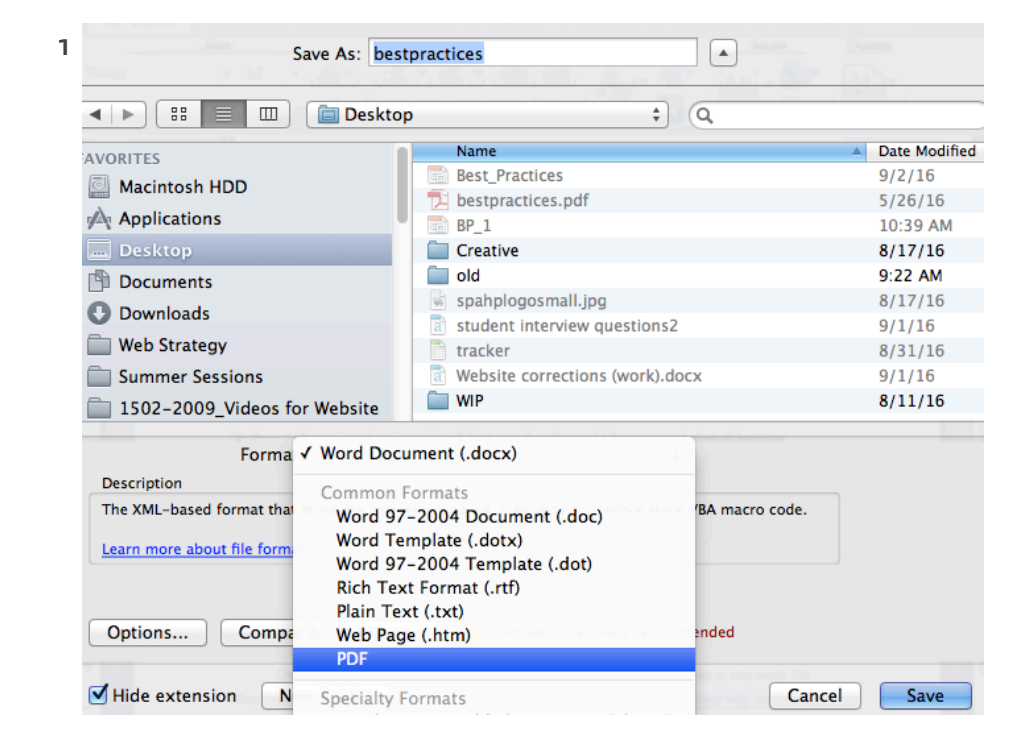

<sup>1</sup> Microsoft Word for Mac 2011

**CREIGHTON UNIVERSITY WEB BEST PRACTICES** 

SAVE DOCUMENTS AS PDFS 10

### **Fix Broken Links**

#### **WHY IT MATTERS**

- A broken link is when the user tries to access a page or file that does not exist
- This usually happens when the file or page has been moved, deleted or renamed
- It also happens when an incorrect URL or web address is entered
- Google and other search engines looks for broken links, the more there are, the more 'unhealthy' they see the site
- 'Unhealthy sites' appear lower on search engine results pages
- It is also frustrating for users as they cant find what they are looking for

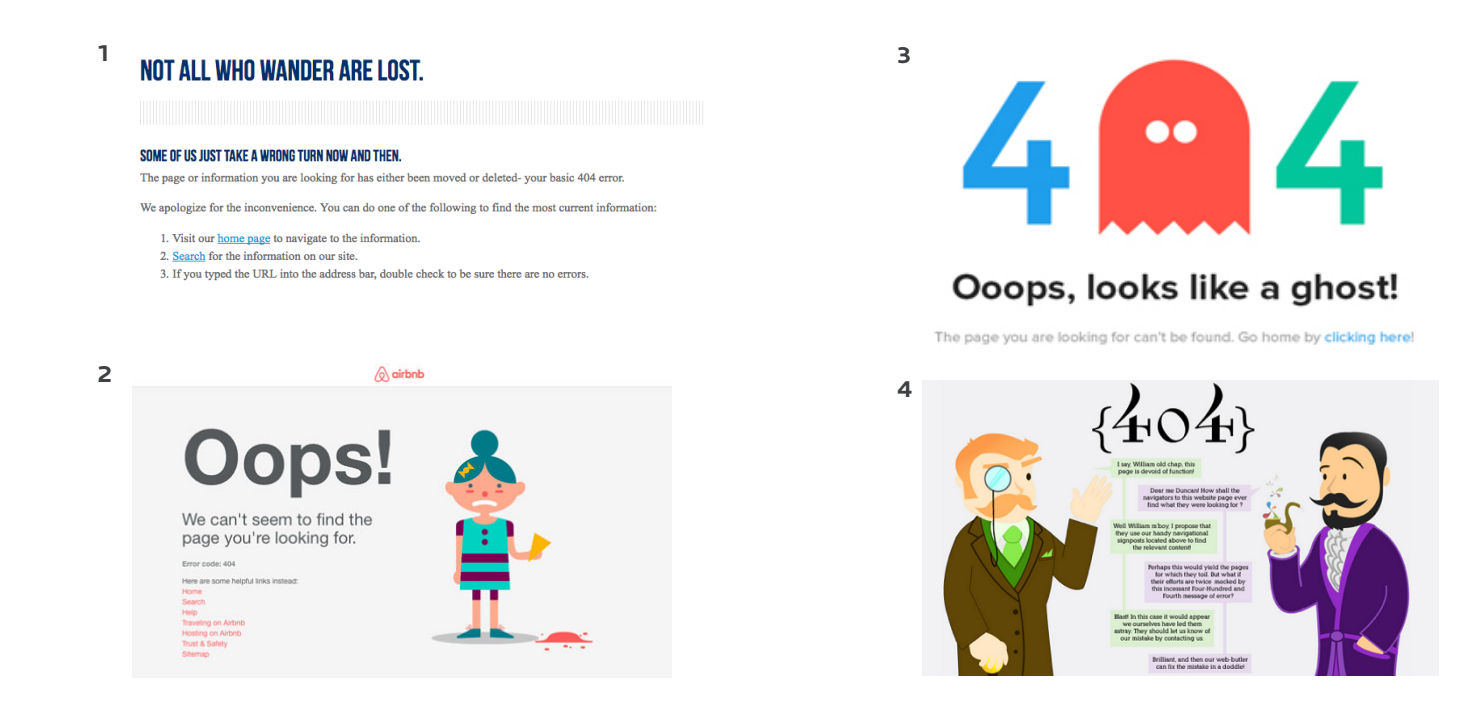

<sup>1</sup><u>www.creighton.edu</u>,<sup>2</sup><u>https://www.airbnb.com/</u>, <sup>3</sup><u>http://www.webdesigndev.com/</u>, <sup>4</sup><u>https://www.distilled.net/</u>

### **Fix Broken Links**

#### HOW TO DO IT

- Update the broken link on the page to the correct link
- E-mail <u>webmarketing@creighton.edu</u> and request a link check. We will then send you a list of any broken links

| Quality Assurance                                  | - 🖓 Dashboard                                 | ard Siteimprove                                                               |                     |             |           |        |
|----------------------------------------------------|-----------------------------------------------|-------------------------------------------------------------------------------|---------------------|-------------|-----------|--------|
| Creighton University<br>https://www.creighton.edu/ | V No group selected                           | ~                                                                             |                     |             |           | Q      |
| Q Search in menu                                   | Links<br>Overview of all links with a HTTP st | tatus code for every link alongside all pages where the link has been found.  |                     |             | ?<br>help | export |
| QA Overview                                        |                                               | 404: Not Found 🗸 🗙 All link types 🗸 Links we didn't                           | see 30 days ago 🗸 🕺 | Search: URI | L         | Q      |
| Links                                              | All links                                     |                                                                               | • НТТР              | status 🗢    | Pages     | ¢ PDFs |
| Spelling                                           | Attps://www.seattleu.edu/cejs/                | Not F                                                                         | 404<br>Found        | 1           | 0         |        |
| Inventory                                          | e https://www.raceregister.net/Ra             | Not F                                                                         | 404<br>Found        | 1           | 0         |        |
| Summary<br>Pages                                   | https://www.globalbrigades.org                | Not F                                                                         | 404<br>Jound        | 8           | 0         |        |
| Links                                              | Attps://www.eventbrite.com/e/f                | Not F                                                                         | 404<br>found        | 1           | 0         |        |
| Media Files                                        | e https://www.eventbrite.com/e/o              | creighton-university-faculty-and-staff-service-award-recognition-registration | R Not F             | 404 🕀       | ) 1       | 0      |
| JavaScript Files<br>CSS                            | Attps://www.creighton.edu/stud                | ieablog/ Not F                                                                | 404<br>Jound        | 1           | 0         |        |
| Link Text                                          |                                               |                                                                               |                     | 404         |           |        |

<sup>1</sup> <u>http://siteimprove.com/</u>

**CREIGHTON UNIVERSITY WEB BEST PRACTICES** 

### **Contact Information**

Please email <u>webmarketing@creighton.edu</u> with any questions.

More information can be found at: CREIGHTON.EDU/UCOM/WEBSTRATEGY